## 1-DIGITAÇÃO DE PEDIDO

Para realizar a digitação de um pedido de venda clique em>> Faturamento >> Pedido >> Novo Pedido.

Na tela que se abre selecione o Tipo de Pedido, a Operação Fiscal, acrescente um Número para o Pedido, e busque pela Entidade na qual a venda será realizada.

| Reve                             |                      |                              |                |                 | Demons      | tração                   |         |                        |                                           |                 | 🖰 🐣 RSYS 🝷 |
|----------------------------------|----------------------|------------------------------|----------------|-----------------|-------------|--------------------------|---------|------------------------|-------------------------------------------|-----------------|------------|
| 🖉 Cadastro 👻                     | 🚓 Estoque 👻          | 🖬 Faturamento 👻              | 💿 Financeiro 👻 | 🖪 Fiscal 👻      | 🚛 Compras 👻 | 🗲 Oficina 👻              | 😁 CRM 👻 | 🔒 Relatórios 👻         | 🕴 Utilitários 👻                           | Buse            | ar         |
| Tela Inicial > Faturam           | nento > Pedidos > In | serir                        |                |                 | NOVO P      | EDIDO                    |         |                        |                                           |                 | 🗙 Cancelar |
| Dados do Pedido<br>Dados do Pedi | Fechamento do        | Pedido                       |                |                 |             |                          |         | <b>A</b>               |                                           |                 | Vendedor:  |
| Pedido<br>0                      |                      | Data Movimento<br>27/09/2018 | P              | revisão Entrega | <b>.</b>    | Tipo de Pedido<br>Pedido |         | Operação (c<br>VENDA E | peração não presencial)<br>DE MERCADORIAS | Nº Pedido Clien | te         |
| Entidade Q                       |                      |                              |                |                 |             | Veículo                  |         |                        |                                           |                 | ٩          |
| Itens do Pedido                  |                      |                              |                |                 |             |                          |         |                        |                                           |                 |            |
| + Produtos                       |                      | + Serviços                   | +              | Venda Perdida   |             |                          |         |                        |                                           |                 |            |
|                                  |                      |                              |                |                 |             |                          |         |                        |                                           |                 |            |
|                                  |                      |                              |                |                 |             |                          |         |                        |                                           |                 |            |
|                                  |                      |                              |                |                 |             |                          |         |                        |                                           |                 |            |
|                                  |                      |                              |                |                 |             |                          |         |                        |                                           |                 |            |
|                                  |                      |                              |                |                 |             |                          |         |                        |                                           |                 |            |
|                                  |                      |                              |                |                 |             |                          |         |                        |                                           |                 |            |

**Obsi** Quando a entidade se encontrar em inadimplência, o sistema retorna uma mensagem de bloqueio, informando tal inadimplência. Dessa forma o vendedor pode escolher se deseja continuar ou cancelar a venda. Para informações sobre como configurar esses bloqueios e como realizar o desbloqueio de tais pedidos, veja respectivamente a documentação de CONFIGURAÇÕES PARA BLOQUEIO DE PEDIDOS, e a de LIBERAÇÃO DE PEDIDOS BLOQUEADOS.

| =            | Bloqueios da Entidade                                            |                                 | x                                | ወ       | * |
|--------------|------------------------------------------------------------------|---------------------------------|----------------------------------|---------|---|
| amento :     | Foram encontrados os seguintes bloqueios:<br>• Bloqueado Parcial |                                 |                                  | Buscar  | × |
| o Fe<br>dido | Valor em Aberto<br>1.365.56                                      | Valor Total Pedidos<br>1.364,00 | Data Üttima Compra<br>26/09/2018 |         |   |
|              |                                                                  |                                 | Voltar Continuar                 | Cliente |   |
| MONSTR       | RAÇÃO RSYS                                                       |                                 |                                  |         |   |

Após selecionar a Entidade busque pelos Itens do Pedido.

| - <u>R</u> s      | YS                   |                   |                |                     | Demor       | stração        |         |                 |                          |                 | 也 🐣 RSYS 🝷 |
|-------------------|----------------------|-------------------|----------------|---------------------|-------------|----------------|---------|-----------------|--------------------------|-----------------|------------|
| Cadastro          | o 👻 🛛 🚳 Estoque      | • 🖬 Faturamento • | 🖾 Financeiro 👻 | 🗈 Fiscal 👻          | 🚛 Compras 👻 | 🗲 Oficina 👻    | 🚰 CRM 👻 | 🖶 Relatórios 👻  | 🕈 Utilitários 🛩          | Bus             | car        |
| Tela Inicial > Fa | aturamento > Pedidos | > Inserir         |                |                     | NOVO        | PEDIDO         |         |                 |                          |                 | 🗙 Cancelar |
| Dados do Pe       | dido Fechamento      | do Pedido         |                |                     |             |                |         |                 |                          |                 |            |
| Dados do l        | Pedido               |                   |                |                     |             |                |         |                 |                          |                 | Vendedor:  |
| Pedido            |                      | Data Movimento 🕜  | P              | revisão Entrega     |             | Tipo de Pedido |         | Operação (o     | (peração não presencial) | Nº Pedido Clier | nte        |
| 320401            |                      | 27/09/2018        | <u> </u>       |                     | <b></b>     | Pedido         |         | * VENDA         | DE MERCADC 🔻 🗭           | 0002            |            |
| Entidade          |                      |                   |                |                     |             | Veículo        |         |                 |                          |                 |            |
| M000001           | DEMONSTRAÇÃO R       | ISYS              |                |                     | a c         |                |         |                 |                          |                 | Q          |
| Tipo C            | PEICNPJ              | Insc. Estadual    | E              | ndereço             |             | Telefone       |         | Cidade          |                          | E               | stado      |
| Jurídica 2        | 20.431.980/0001-94   | 208083858116      | A              | venida da Saudade 1 | 1210        | 16-3797-9      | 500     | <b>RIBEIRÃO</b> | PRETO                    | 5               | P          |
| Itens do Pe       | dido                 |                   |                |                     |             |                |         |                 |                          |                 |            |
| + Produtos        |                      | + Serviços        | 4              | Venda Perdida       |             |                |         |                 |                          |                 |            |
|                   |                      |                   |                |                     |             |                |         |                 |                          |                 |            |
|                   |                      |                   |                |                     |             |                |         |                 |                          |                 |            |
| 1                 |                      |                   |                |                     |             |                |         |                 |                          |                 |            |
| l l               |                      |                   |                |                     |             |                |         |                 |                          |                 |            |

Ao clicar em >> + Produtos é a aberta a tela de seleção do mesmo, a busca pelo produto pode ser efetuada através do: Id, Índice de Pesquisa, Descrição, Número Original e do Número do Fabricante.

| Produto         |             | Descrição              |                                |                      |          |         | Nr.        | Fabricante |               | Nr. Original | item 174 |
|-----------------|-------------|------------------------|--------------------------------|----------------------|----------|---------|------------|------------|---------------|--------------|----------|
| ld <del>-</del> | ٩           |                        |                                |                      |          |         |            |            |               |              |          |
| u 👆             | Tributação  |                        | Classificação Fis              | cal                  |          | Estoq   | ue         | Disponí    | vel           | Ped. Cliente | Item     |
| Indice Pesq     | tendida     | Qt. Faturada           | Valor Bru                      | uto                  | Desconto |         | Acréscimo  |            | Valor Líquido | Total        |          |
| Desc.           |             |                        |                                | \$                   |          | %       |            | %          |               | s            | \$       |
| Orig.<br>Fabr.  |             |                        |                                |                      |          |         |            |            |               |              |          |
| Tipo            | Preço Venda | Ültimas Vend<br>Pedido | las do Produto pa<br>Data Mov. | ra o Cliente<br>Tipo | Q        | td.Ped. | Qtd.Atend. | Qtd.Fat.   | VI.L          | iquido       | Total    |

Após realizada a busca pelo produto, o sistema retorna todos os dados do mesmo, assim como sua quantidade disponível em estoque. Nesta tela preencha a quantidade do item que foi pedida, e quando necessário altere o valor bruto e preencha valores de desconto e acréscimo, assim como observações.

| ados do Produt                                            | 10 [=]                                              | Descricão            |                          |                            |          |          | bir        | Eabricant | 10          |        | Nr. Original | Item 17 |
|-----------------------------------------------------------|-----------------------------------------------------|----------------------|--------------------------|----------------------------|----------|----------|------------|-----------|-------------|--------|--------------|---------|
| ld -                                                      | 270004 Q                                            | ANEL ORIN            | NG 06MM R                | 12                         |          |          | 3          | 50018     | ie .        |        | 350018       |         |
| larca                                                     | Tributação                                          |                      | Classifica               | ção Fiscal                 |          | Esto     | que        | Disp      | onível      |        | Ped. Cliente | Item    |
| ABCLEVES                                                  | ST RECO                                             | LHIDA A 🔻            | 401693                   | 00 - ANEL ORING            | 06MM R1  | 5        | i37,45 🔳   | 4         | 67,45 🔀     |        |              |         |
| at. Pedida                                                | Qt. Atendida                                        | Qt. Faturada         | V                        | alor Bruto                 | Desconto |          | Acréscimo  |           | Valor Líqui | do     | Total        |         |
| 1,00                                                      | 1,00                                                | 0,00                 |                          | 2,00 \$                    | 0,00     | %        | 0,00       | %         | 2,00        | \$     | 2,00         | \$      |
| Observação                                                |                                                     |                      |                          |                            |          |          | Ap         | licação 🔍 |             |        |              |         |
| Observação<br>Preços do Proc                              | futo                                                | Últimas Ve           | endas do Pro             | duto para o Client         | 8        |          | Ap         | licaçao Q |             |        |              |         |
| Ibservação<br>Preços do Proc<br>Tipo                      | duto<br>Preço Venda                                 | Últimas Ve<br>Pedido | endas do Pro<br>Data Mov | duto para o Client<br>Tipo | e<br>Q   | Qtd.Ped. | Qtd.Atend. | Qtd.F     | at. V       | 1.Líqu | iido         | Tota    |
| Preços do Proc<br>Tipo<br>Consumidor                      | duto<br>Preço Venda<br>2.00                         | Últimas Ve<br>Pedido | endas do Pro<br>Data Mov | duto para o Client<br>Tipo | e<br>Q   | Qtd.Ped. | Qtd.Atend. | Qtd.F     | at. V       | 1.Líqu | iido         | Tota    |
| Preços do Proc<br>Tipo<br>Consumidor<br>Revenda           | duto<br>Preço Venda<br>2.00<br>0.50                 | Últimas Ve<br>Pedido | endas do Pro<br>Data Mov | duto para o Client<br>Tipo | e<br>Q   | Atd.Ped. | Qtd.Atend. | Qtd.F     | at. V       | 1.Líqu | uido         | Tota    |
| Preços do Proc<br>Tipo<br>Consumidor<br>Revenda<br>Outros | duto<br>Preço Venda<br>2,00<br>0,50<br>1,00         | Últimas Ve<br>Pedido | andas do Pro<br>Data Mov | duto para o Client<br>Tipo | e<br>Q   | Qtd.Ped. | Qtd.Atend. | Qtd.F     | at. V       | 1.Líqu | uido         | Tota    |
| Preços do Proc<br>Tipo<br>Consumidor<br>Revenda<br>Outros | duto<br>Preço Venda<br>2,00<br>0,50<br>1,00<br>0,00 | Últimas Ve<br>Pedido | endas do Pro<br>Data Mov | duto para o Client         | e<br>Q   | Ωtd.Ped. | Qtd.Atend. | Qtd.F     | at. V       | 1.Líqu | uido         | Tota    |

Depois de realizado o preenchimento de todos os campos necessários, é só clicar em >>Salvar. Siga o preenchimento até adicionar todos os produtos. \*\*\* Quando o pedido a ser digitado for um serviço, o processo é o mesmo, a única coisa que muda é que em Itens do Pedido, deve se selecionar opção >> + Serviço, e então escolher o(os) serviços a serem vendidos.

| R              | sys                   |                          |                |                    | Demon       | stração        |         |                 |                          | <u>ب</u> ر        | ) 🐣 rsys 🔻 |
|----------------|-----------------------|--------------------------|----------------|--------------------|-------------|----------------|---------|-----------------|--------------------------|-------------------|------------|
| ada            | astro 🔹 🛛 🚷 Estoqu    | e 👻 📓 Faturamento 👻      | 🖸 Financeiro 🔻 | 🔥 Fiscal 🔻         | 🚛 Compras 👻 | 🎤 Oficina 👻    | 😁 CRM 👻 | 🔒 Relatórios 🔻  | 🕴 Utilitários 👻          | Busca             |            |
| Tela Inicial a | > Faturamento > Pedid | os > Inserir             |                |                    | NOVO        | PEDIDO         |         |                 |                          |                   | X Cancelar |
| Dados do       | Pedido Fechamer       | nto do Pedido            |                |                    |             |                |         |                 |                          |                   |            |
| Dados o        | do Pedido             |                          |                |                    |             |                |         |                 |                          |                   | Vendedor   |
| Pedido         |                       | Data Movimento 🗷         | F              | Previsão Entrega   |             | Tipo de Pedido |         | Operação (d     | Iperação não presencial) | Nº Pedido Cliente |            |
| 320501         |                       | 28/09/2018               | ÷.             |                    |             | Pedido         |         | VENDA D         | DE MERCADC 🔻 🗷           |                   |            |
| Entidade Q     |                       |                          |                |                    |             | Veículo        |         |                 |                          |                   |            |
| M000001        | DEMONSTRAÇÃO          | RSYS                     |                |                    |             |                |         |                 |                          |                   | Q          |
| Тіро           | CPFICNPJ              | Insc. Estadual           | E              | Indereço           |             | Telefone       |         | Cidade          |                          | Esta              | do         |
| Juridica       | 20.431.980/0001-94    | <mark>08083858116</mark> | 1              | Avenida da Saudade | 1210        | 16-3797-       | 9500    | <b>RIBEIRÃO</b> | PRETO                    | SP                |            |
| ltens do       | Pedido                | •                        |                |                    |             |                |         |                 |                          |                   |            |
| + Produtos     |                       | + Serviços               |                | Venda Perdida      |             |                |         |                 |                          |                   |            |
|                |                       |                          |                |                    |             |                |         |                 |                          |                   |            |
|                |                       |                          |                |                    |             |                |         |                 |                          |                   |            |

| 🖉 Cadastro 👻 🚳               | Item do Pedi     | do                     |                  |                 |               |                  |          |         |             |                        |          |                | ×        | Buscar  | RS15      |
|------------------------------|------------------|------------------------|------------------|-----------------|---------------|------------------|----------|---------|-------------|------------------------|----------|----------------|----------|---------|-----------|
| Tela Inicial > Faturamento : | Dados do Serviço |                        |                  |                 |               |                  |          |         |             |                        |          | Ite            | em 1 / 0 |         | 🗙 Cancela |
| Dados do Pedido Fe           | Código<br>10     | Q Descrição<br>APLICAÇ | ÃO DE NITROGÊNIO | )               |               |                  |          |         |             | Ø                      | Ped. Cli | ente           | Item     |         |           |
| Dados do Pedido              | Qt. Pedida       | Qt. Atendida           | Qt. Faturada     | Valor B         | ruto          | Desconto<br>0,00 | %        | Acréso  | timo<br>%   | Valor Líquido<br>52,00 | \$       | Total<br>52,00 | \$       |         | Vended    |
| Pedido                       | Valor Custo      | \$                     |                  |                 |               |                  |          |         |             |                        |          |                |          | Cliente |           |
| Entidade Q                   | Observação       |                        |                  |                 |               |                  |          |         | Aplicação 🔍 |                        |          |                |          |         |           |
| M000001 DEMONST              |                  |                        |                  |                 |               |                  |          |         | Colaborador |                        |          |                |          |         |           |
| Juridica 20.431.980/C        |                  |                        |                  |                 |               |                  |          |         |             |                        |          |                | Q        | SP      |           |
| Itens do Pedido              | Preços do Servi  | ço                     | Últimas Vend     | as do Serviço p | ara o Cliente |                  |          |         |             |                        |          |                |          |         |           |
| + Produtos                   | Tipo             | Preço Venda            | Pedido D         | Data Mov.       | Tipo          | (                | Qtd.Ped. | Qtd.Ate | nd. Qtd.F   | at. VI.I               | Líquido  |                | Total    |         |           |
|                              | Valor 1          | 52,00                  |                  |                 |               |                  |          |         |             |                        |          |                |          |         |           |
|                              |                  |                        |                  |                 |               |                  |          |         |             |                        |          |                |          |         |           |
|                              |                  |                        |                  |                 |               |                  |          |         |             |                        | Salva    | r Ca           | ncelar   |         |           |

Depois de realizada a inserção de todos os itens do pedido é só clicar em >> Fechamento Do Pedido.

| _ /<                 | SYS                         |                    |                  |              |                 | De            | monstra  | ;ដំល         |          |          |                     |               | 4           | ወ        | A RS    | vs 🔻  |
|----------------------|-----------------------------|--------------------|------------------|--------------|-----------------|---------------|----------|--------------|----------|----------|---------------------|---------------|-------------|----------|---------|-------|
| 🖉 Cada               | stro 👻                      | 🚳 Estoque 👻        | 🖬 Faturamento 👻  | I Financeiro | 🔹 🔹 🖪 Fiscal    | 👻 🚚 Compr     |          | 🗲 Oficina 👻  | 🔮 CRM 👻  | 🖨 Rela   | itórios 👻 🦸         | Utilitários 👻 |             | Buscar   |         |       |
| Tela Inicial >       | <ul> <li>Faturam</li> </ul> | ento > Pedidos > I | Editar           |              |                 | EDIÇÂ         | O DE PI  | EDIDO        |          |          |                     |               |             | ×        | Cancela | 0     |
| Dados do             | Pedido                      | Fechamento fic     | Pedido           |              |                 |               |          |              |          |          |                     |               |             |          |         |       |
| Dados d              | lo Pedie                    | do                 |                  |              |                 |               |          |              |          |          |                     |               |             |          | Vend    | edor: |
| Pedido               |                             |                    | Data Movimento 🕑 |              | Previsão Entreg | a             | Ti       | po de Pedido |          | Opt      | eração (Operação nã | o presencial) | Nº Pedido   | Cliente  |         |       |
| 320401               |                             |                    | 27/09/2018       | 1            |                 | Ê             |          | Pedido       | v 0      | ۲) (N    | VENDA DE MERC       | CAD 🔻 🗷       | 0002        |          |         |       |
| Entidade             |                             |                    |                  |              |                 |               | Ve       | eículo       |          |          |                     |               |             |          |         |       |
| M000001              | DEMO                        | NSTRAÇÃO RSY       | S                |              |                 | e c           | 2        |              |          |          |                     |               |             |          |         | Q     |
| Tipo                 | CPF/CN                      | PJ                 | Insc. Estadual   |              | Endereço        |               |          | Telefone     |          | Cide     | ad <del>e</del>     |               |             | Estado   |         |       |
| Juridica             | 20.431                      | 980/0001-94        | 208083858116     |              | Avenida da Sau  | dade 1210     |          | 16-3797-9500 | )        | RIB      | EIRÃO PRETO         |               |             | SP       |         |       |
| Itens do             | Pedido                      |                    |                  |              |                 |               |          |              |          |          |                     |               |             |          |         |       |
| + Produtos           |                             |                    | + Serviços       |              | + Venda Perdid  | a             |          |              |          |          |                     |               |             |          |         |       |
| 10 <sup>0</sup> 1400 | e Oneño                     |                    |                  |              |                 |               |          |              |          |          |                     |               |             |          |         |       |
| wg mich              | a obřoc                     |                    |                  |              |                 |               |          |              |          |          |                     |               |             |          |         |       |
| Có                   | digo                        | Descrição          |                  |              | Marca           | Nº Fabricante | Aplicaçã | io Pedida    | Atendida | Faturada | Margem Lucro        | Valor Bruto   | Valor Total | Valor ST |         |       |
| 27                   | 0004                        | ANEL ORING 06N     | IM R12           |              | ABCLEVES        | 350018        |          | 12,00        | 12,00    | 0,00     | 566,67              | 2,00          | 24,00       | 0,00     | I       | 1     |
| 27                   | 0421                        | ADAPTADOR PRE      | ESSOSTATO FEMEA  |              | DENSO           | 270421        |          | 7,00         | 7,00     | 0,00     | 79,99               | 26,98         | 188,86      | 0,00     | đ       | Û     |
| 27                   | 2749                        | ANEL VEDACAO       | DELPHI CVC       |              | ANEIS+          | 350132        |          | 2,00         | 2,00     | 0,00     | 322,80              | 92,34         | 184,68      | 0,00     | I       | Û     |
| 1 4                  |                             | LIMPEZA DE CAD     | KA EVAPORADORA   |              |                 |               |          | 1,00         | 1,00     | 0,00     | 366,67              | 280,00        | 280,00      | 0,00     | I       | Û     |
| m ma com b           | -BR/Hom                     | olonacao/Demonr    | bracan/          |              |                 |               |          |              |          |          |                     | Total         | Total       |          |         |       |

Na tela de FECHAMENTO, em VALORES, inclua Descontos (para produtos e serviços), Despesas em Geral, e Despesas com Frete e Seguro quando houver.

| Fechamento do Pe | edido 3204 | -01            |          |          |   | PE     | DIDO                    |    |      |                |                    |                |
|------------------|------------|----------------|----------|----------|---|--------|-------------------------|----|------|----------------|--------------------|----------------|
| Valores          |            |                |          |          |   |        |                         |    |      |                |                    |                |
| Valor Produtos   | ċ          | Margem 161 18% | Desconto |          | ć | 0.00%  | Valor Serviço<br>280.00 | s  | ċ    | Margem 366 67% | ✓ Desconto         | ¢ 0.00%        |
| Frete            | \$         | Seguro         | 0,00     | Despesas | Ŷ | 0,0070 | Total I.P.I.            |    | Tota | S.T.           | Valor Total Pedido | \$ 0,00%       |
| 0,00             | \$         | 0,00           | \$       | 0,00     |   | \$     | 0,00                    | \$ | 0,0  | 0\$            | 677,54             | Margem 219,28% |
|                  |            |                |          |          |   |        |                         |    |      |                |                    |                |

Em DADOS DE ENTREGA clique em >> + Informar dados de entrega (circulo vermelho), e preencha o endereço de entrega.

| Região de Entrega                            | Q<br>Utilizar Minutas em Aberto para o Cilente |        |              |     |
|----------------------------------------------|------------------------------------------------|--------|--------------|-----|
| Novo)<br>rete<br>Por conta do destinatário V | Transportadora Q                               |        | Redespacho Q |     |
| Endereço para Entrega                        | & Gerar Volumes                                |        |              |     |
| Endereço                                     | 6                                              | Número | Complemento  |     |
| Bairro                                       |                                                | Cidade |              | CEP |
|                                              |                                                |        | Telefone     |     |

Clique em >> + Volumes (circulo vermelho), para preencher os dados do envolucro (caixa onde será entregue o produto). Quando houver mais de um envolucro clique novamente em >> + volumes e adicione os dados das demais caixas.

| Região de Entrega                              |              |                               |                  |            |                 |              |        |                 |                          |  |
|------------------------------------------------|--------------|-------------------------------|------------------|------------|-----------------|--------------|--------|-----------------|--------------------------|--|
|                                                |              |                               | Q                |            |                 |              |        |                 |                          |  |
| Informar Dados                                 | de Entrega   | Utilizar Minutas em Aberto    | o para o Cliente |            |                 |              |        |                 |                          |  |
| rete                                           |              | Transportadora Q              |                  |            |                 | Redespacho Q |        |                 |                          |  |
|                                                |              |                               |                  |            |                 |              |        |                 |                          |  |
| Por conta do de                                | stinatário 🔻 | & Carar Valumas               | 1                |            | П               |              |        |                 | П                        |  |
| Por conta do de<br>Volumes<br>Espécie          | stinatário v | & Gerar Volumes<br>Quantidade | Numeração        | Peso Bruto | Peso Liquido Co | omprimento   | Altura | Largura         | Volume (m')              |  |
| Por conta do de Volumes Espècie Caixa          | Marca        | & Gerar Volumes<br>Quantidade | Numeração        | Peso Bruto | Peso Liquido Co | omprimento   | Altura | Largura<br>0,00 | Volume (m')              |  |
| Por conta do de<br>Volumes<br>Espécie<br>Caixa | Marca        | & Gerar Volumes<br>Quantidade | Numeração        | Peso Bruto | Peso Liquido Co | 0,00         | Altura | Largura<br>0,00 | volume (m <sup>3</sup> ) |  |

Na opção Gerar Volumes (circulo vermelho) o preenchimento dos dados do envolucro do produto são criados automaticamente segundo informações contidas nos dados cadastrais do mesmo. Contudo essa pode não ser a melhor opção, já que nesse processo é criado um envolucro para cada item adicionado, sendo que vários itens poderiam ser colocados na mesma caixa.

|                 | а             |                                      |                |            |              |              |        |         |                          |  |
|-----------------|---------------|--------------------------------------|----------------|------------|--------------|--------------|--------|---------|--------------------------|--|
|                 |               |                                      | Q              |            |              |              |        |         |                          |  |
| Linformar Dadoa | de Entrega    | Utilizar Minutas em Aberto           | para o Cliente |            |              |              |        |         |                          |  |
| Novo)           | de Entrega    |                                      |                |            |              |              |        |         |                          |  |
| rete            |               | Transportadora Q                     |                |            |              | Redespacho 🔍 |        |         |                          |  |
| Por conta do d  | estinatário 🔻 |                                      |                |            |              |              |        |         |                          |  |
|                 |               |                                      |                |            |              |              |        |         |                          |  |
| Volumes         | C             | & Gerar Volumes                      | ,              |            |              |              |        |         |                          |  |
| Volumes Espécie | Marca         | & <u>Gerar Volumes</u><br>Quantidade | Numeração      | Peso Bruto | Peso Líquido | Comprimento  | Altura | Largura | Volume (m <sup>3</sup> ) |  |

Para entregas realizadas nas proximidades selecione a Região de Entrega (quadrado vermelho) Para entregas de longa distância selecione a Transportadora e quando houver o Redespacho (quadrado azul)

| Dados de Entrega                                       |                                               |              |   |
|--------------------------------------------------------|-----------------------------------------------|--------------|---|
| Região de Entrega  + Informar Dados de Entrega (Marco) | Q<br>Hilizar Minutas em Aberto para o Cliente |              | ¥ |
| Frete<br>Por conta do destinatário                     | Transportadora Q                              | Redespacho Q |   |

\*\*\* O preenchimento dos dados de entrega reflete na criação de uma minuta de despacho, contudo essa só é criada pelo sistema quando na opção Frete for selecionada uma das três opções abaixo.

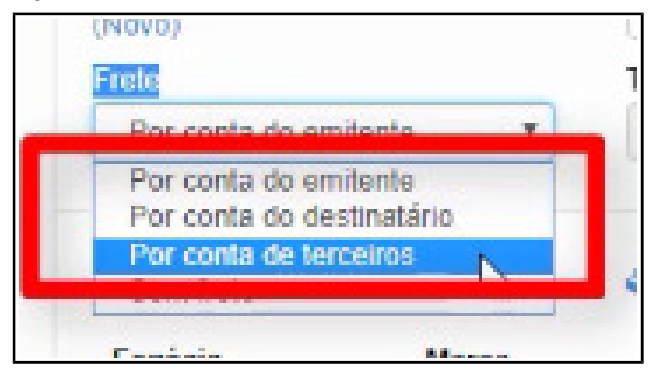

Quando selecionada a opção "sem frete" a minuta não é gerada.

| rete                      | _    | Transportade | ora Q      |
|---------------------------|------|--------------|------------|
| Por conta do emitente     | •    | F000387      | TT Transpo |
| Por conta do emitente     |      |              |            |
| Por conta do destinatário | -    | -            |            |
| Por conta de terceiros    |      |              |            |
| Sem frete                 |      | Gerar Vo     | lumes      |
| -spécie Ma                | rca. | Qua          | antidade   |

Por último, no campo Utilizar Minutas em Aberto para o Cliente, é possível selecionar todas as minutas de despacho que já se encontram em aberto, e agrupá-las em uma única entrega.

| Dados de Entrega                      |                                           |  |
|---------------------------------------|-------------------------------------------|--|
| Região de Entrega                     | 0                                         |  |
| + Informar Dados de Entrega<br>(Novo) | Utilizar Minutas em Aberto para o Cliente |  |
| Frete<br>Par contra da amitenta       | E000227 TY Transnortadors                 |  |

OBS: Quando não for ser realizada uma entrega, apenas despreze o preenchimento desse campo.

Em VENCIMENTOS informe a Condição de Pagamento (se é a vista no dinheiro, se é no cartão de credito ou debito, se é em cheque, entre outros) assim como o total de parcelas e então selecionar o Banco onde ocorrerá a essa operação (Caixa Interno, Banco X ou Banco Y, entre outros.)

| Condição de Pagto | Banco | 0 |
|-------------------|-------|---|
|                   | Ŷ     | Ŷ |
|                   |       | _ |
|                   |       |   |

Em DETALHES DO RECEBIMENTO, selecione a Conta Contábil referente a condição de pagamento.

| Conta Contabil          | Natureza | ▼ 1x 1  |
|-------------------------|----------|---------|
| Observação de Pagamento | Û        | <b></b> |
|                         |          |         |
| Dados do Destinatário   |          |         |

Obs: quando a condição de pagamento for a vista, informar também a Natureza do pagamento. Para as demais condições de pagamento, esse campo não deve ser preenchido. Em OBSERVAÇÕES, clique em >> + nova observação e preencha as observações que julgar necessárias, depois selecione se deseja que estas apareçam NO PEDIDO (quadrado vermelho), e ou na NOTA FISCAL (quadrado azul).

| Observação | $\Delta$ | Exi | bir no Pedido | Exibir na NF |   |
|------------|----------|-----|---------------|--------------|---|
|            |          |     |               |              | ~ |
|            |          |     |               |              |   |
|            |          |     |               |              |   |

Em VENDEDORES, informe o vendedor tanto interno, quanto externo que tenha participado da venda.

| Vendedor Interno       | Vendedor Externo |   |
|------------------------|------------------|---|
|                        | Q                | Q |
| Vendedor Participante  |                  | ∧ |
| r venueuur ranucipante | 1                |   |

Após preenchido todos os campos de necessidade selecione a opção >> Imprimir pedido, se desejar realizar a impressão do mesmo, e depois clique em >> Fechar Pedido

| Management Padida                 |
|-----------------------------------|
| <ul> <li>Fechar Pedido</li> </ul> |
| 仑                                 |

Dessa forma o preenchimento do pedido é realizado.

Obs: Após realizar o preenchimento do pedido é necessário processá-lo e enviá-lo para Sefaz. Veja também a documentação sobre Processamento de Pedidos.